## **Third-party Cookies Error**

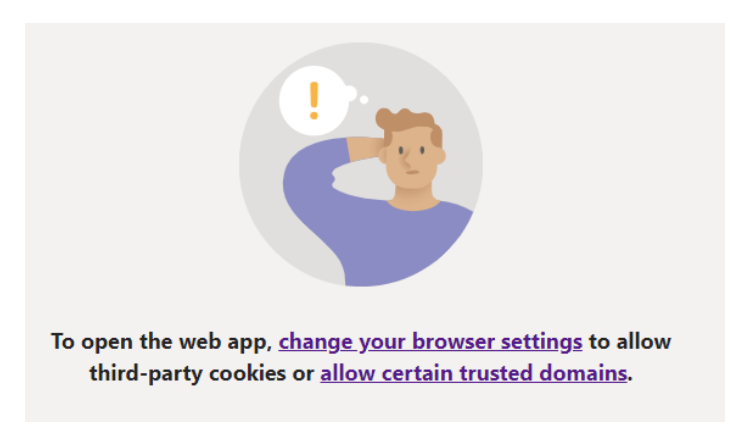

If you are experiencing an issue joining the meeting and getting a message regarding cookies similar to this, please follow these steps:

 Click the 'Watch Live' link on the <u>Live Webcast Meeting page</u> of the website. You will be re-directed to this pop-up:

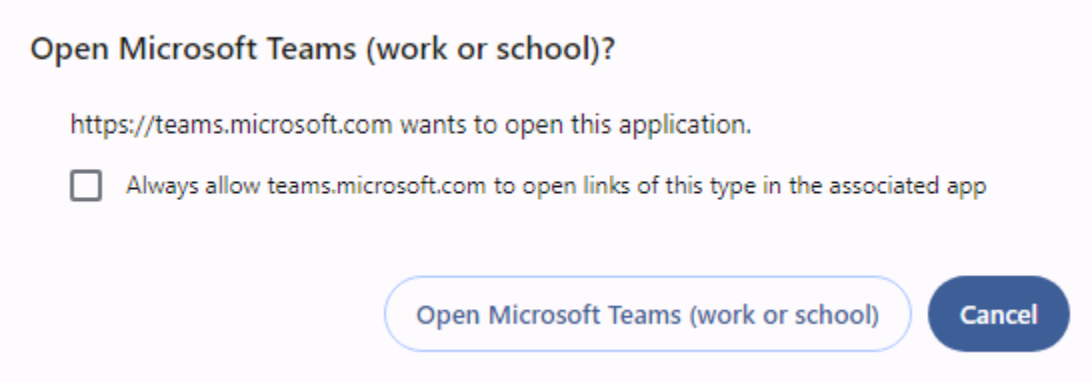

## 2. Select 'Cancel'

The pop up will disappear and you will have this screen:

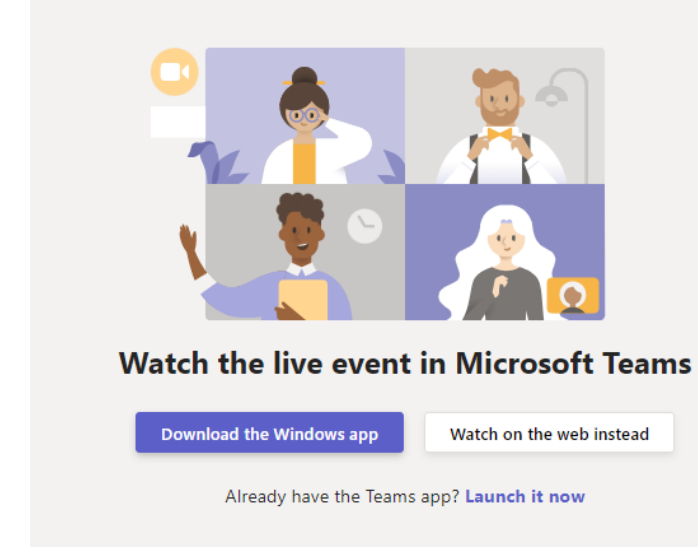

3. Press **Ctrl+Shift+Delete** at the same time. A pop up box similar to this will appear:

| Clear browsing data                                                                                                    |          |
|----------------------------------------------------------------------------------------------------|----------|
| Basic                                                                                                    | Advanced |
| Time range All time                                                                                                    | •        |
| Clears history from all synced devices                                                                                                    |          |
| <ul> <li>Cookies and other site data</li> <li>Signs you out of most sites. You'll stay signed in to your Google Account so your synced data can be cleared.</li> </ul> |          |
| Cached images and files<br>Frees up 299 MB. Some sites may load more slowly on your next visit.                                                                        |          |
| <b>G</b> Search history and other forms of activity may be saved in your Google Account when you're signed in. You can delete them anytime.                            |          |
| Cancel Clear data                                                                                                    |          |

- 4. Select Clear data.
- 5. Go back to the <u>Live Webcast Meeting page</u> of the website and follow Steps 1 and 2.
- 6. On this screen, select 'Watch on the web instead'.

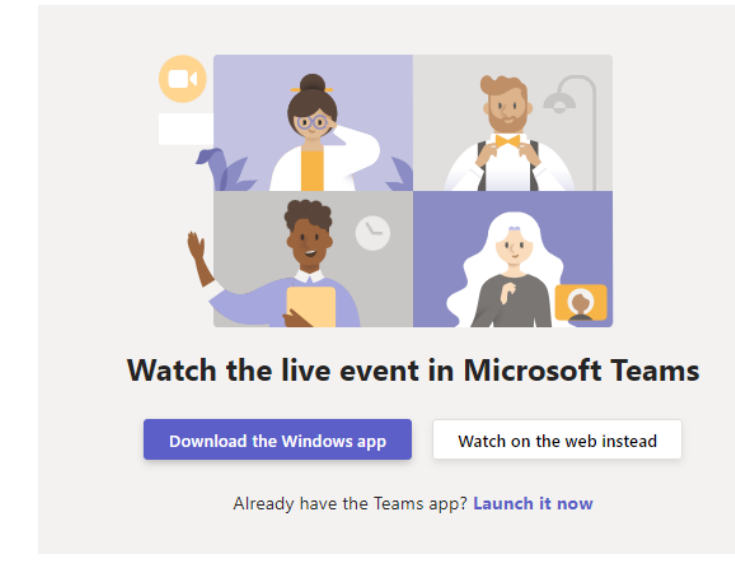

7. You will be directed to the live meeting.